0

(7) ตรวจสอบวิทยาลัยในจังหวัดว่าลงทะเบียนขอใช้เครื่องมือในหลักสูตรใดบ้าง โดยเลือกเมนู "ข้อมูลสาขางานใน สอจ." เลือก "ทะเบียนสาขาวิชา/สาขางาน" จะปรากฏทะเบียนสาขางานของทุกวิทยาลัยใน จังหวัดโดยสำนักงานอาชีวศึกษาจังหวัดสามารถจัดพิมพ์รายงานเก็บไว้เอง ทั้งนี้ไม่ต้องจัดพิมพ์รายงานส่ง สำนักงานคณะกรรมการการอาชีวศึกษา

| ผู้ป | ไระสานงาน ข้อมูลสาขางานในสถานศึกษา | ข้อมูลสาขางานใน สอจ.         | ดรวจสอบเพิ่ม รายข้        | ื่อสถานศึกษาเอกชนใน สอจ    | . สถานศึกษานอกสังกัด สอ                      | เศ. (ให้ ส         |
|------|------------------------------------|------------------------------|---------------------------|----------------------------|----------------------------------------------|--------------------|
|      | ทะเบียนสาขาวิชา/สาขางานใร          | นสถานศึกษา อาข์              | ไวศึกษาจังหวัด<br>💼 💵     | ิจ กาญจนบุรี ภา <b>ด</b>   | เรียนที่ 2 ปีการศึกษ                         | <mark>ר</mark> 256 |
| ที่  | สถานศึกษา                          | ระดับการศึกษา<br>ปวช 3/ปวส 2 | ประเภทวิชา                | สาขาวิชา                   | สาขางาน                                      | จำนวน<br>เรียน     |
| 1    | วิทยาลัยเทคนิคกาญจนบรี             | ปวช. 3(62)                   | อดสาหกรรม                 | ข่างยนต์                   | ยานยนด์                                      |                    |
| 2    | วิทยาลัยเทคนิคกาญจนบุรี            | ปวช. 3(62)                   | อุตสาหกรรม                | ข่างยนต์                   | จักรยานยนต์และเครื่องยนต์เล็ก<br>อเนกประสงค์ | +                  |
| 3    | วิทยาลัยเทคนิคกาญจนบุรี            | ปวช. 3(62)                   | อุดสาหกรรม                | ข่างกลโรงงาน               | เครื่องมือกล                                 | Ť                  |
| 4    | วิทยาลัยเทคนิคกาญจนบุรี            | ปวช. 3(62)                   | อุดสาหกรรม                | ข่างเชื่อมโลหะ             | โครงสร้าง                                    | Ť                  |
| 5    | วิทยาลัยเทคนิคกาญจนบุรี            | ปวช. 3(62)                   | อุดสาหกรรม                | ข่างไฟฟ้ากำลัง             | ไฟฟ้ากำลัง                                   | Ť                  |
| 6    | วิทยาลัยเทคนิคกาญจนบุรี            | ปวช. 3(62)                   | อุดสาหกรรม                | ข่างอิเล็กทรอนิกส์         | อิเล็กทรอนิกส์                               | Ť                  |
| 7    | วิทยาลัยเทคนิคกาญจนบุรี            | ปวช. 3(62)                   | อุตสาหกรรม                | ข่างก่อสร้าง               | ก่อสร้าง                                     | T                  |
| 8    | วิทยาลัยเทคนิคกาญจนบุรี            | ปวช. 3(62)                   | อุตสาหกรรม                | สถาปัตยกรรม                | สถาบัตยกรรม                                  | T                  |
| 9    | วิทยาลัยเทคนิคกาญจนบุรี            | ปวช. 3(62)                   | อุตส <mark>าห</mark> กรรม | ช่างซ่อมป <del>ารุ</del> ง | ซ่อมบำรุงอุตสาหกรรม                          | T                  |
| 10   | วิทยาลัยเทคนิคกาญจนบุรี            | ปวช. 3(62)                   | ศิลปกรรม                  | ดอมพิวเตอร์กราฟิก          | คอมพิวเตอร์กราฟิก                            | Ť                  |
| 11   | วิทยาลัยเทคนิคกาญจนบุรี            | ปวช. 3(62)                   | ศิลปกรรม                  | เครื่องประดับอัญมณี        | เครื่องประดับอัญมณี                          | Τ                  |
| 12   | วิทยาลัยเทคนิคกาญจนบุรี            | ปวส. 2(63)                   | อุต <mark>สา</mark> หกรรม | เทคนิคเครื่องกล            | เทคนิคยานยนต์                                | Τ                  |
| 13   | วิทยาลัยเทคนิคกาญจนบุรี            | ปวส. 2(63)                   | อุตสาหกรรม                | เทคนิคการผลิต              | เครื่องมือกล                                 |                    |
| 14   | วิทยาลัยเทคนิดกาญจนบุรี            | ปวส. 2(63)                   | อุตสาหกรรม                | เทคนิคโลหะ                 | เทคโนโลยีงานเชื่อมโครงสร้าง<br>โลหะ          |                    |
| 15   | วิทยาลัยเทคนิคกาญจนบุรี            | ปวส. 2(63)                   | อุตสาหกรรม                | ไฟฟ้า                      | ไฟฟ้าการควบคุมทางอุตสาหกรรม                  |                    |
| 16   | วิทยาลัยเทคนิคกาญจนบุรี            | ปวส. 2(63)                   | อุดสาหกรรม                | ไฟฟ้า                      | ไฟฟ้ากำลัง                                   |                    |
| 17   | วิทยาลัยเทคนิคกาญจนบุรี            | ปวส. 2(63)                   | อุตสาหกรรม                | อิเล็กทรอนิกส์             | อิเล็กทรอนิกส์อุตสาหกรรม                     |                    |
| 18   | วิทยาลัยเทคนิคกาญจนบุรี            | ปวส. 2(63)                   | อุตสาหกรรม                | ข่างก่อสร้าง               | ก่อสร้าง                                     |                    |
| 19   | วิทยาลัยเทคนิคกาญจนบุรี            | ปวส. 2(63)                   | อุตสาหกรรม                | เทคนิคสถาปัตยกรรม          | เทคนิคสถาปัตยกรรม                            |                    |
| 20   | วิทยาลัยเทคนิดกาญจนบุรี            | ปวส. 2(63)                   | อุตสาหกรรม                | เทคนิคอุตสาหกรรม           | เทคโนโลยีวิศวกรรมช่อมบำรุง<br>อุตสาหกรรม     |                    |
| 21   | วิทยาลัยอาชีวศึกษากาณจนบรี         | ปวย. 3(62)                   | พาณิชยกรรม                | การบัญชี                   | การบัญชี                                     | 20                 |

## 2. การดาวน์โหลดเครื่องมือประเมินมาตรฐานวิชาชีพ

ขั้นตอนนี้ <u>อนุญาตให้เฉพาะวิทยาลัยที่เป็น สอจ.เท่านั้น</u> สามารถดาวน์โหลดข้อสอบผ่านระบบ คลังเครื่องมือประเมินมาตรฐานวิชาชีพได้ โดยสอจ.จะทำหน้าที่ดาวน์โหลดเครื่องมือประเมินๆ และส่งให้ สถานศึกษาในจังหวัด ตามที่ได้มีการลงทะเบียนไว้ในขั้นตอนที่ 1

เมื่อสำนักงานอาชีวศึกษาจังหวัด (สอจ.) ได้รับหนังสือแจ้งจากสำนักงานคณะกรรมการ การอาชีวศึกษาให้ดำเนินการดาวน์โหลดสำเนาเครื่องมือประเมินมาตรฐานวิชาชีพ ดำเนินการตามขั้นตอนดังนี้

2.1 เข้าระบบคลังเครื่องมือประเมินมาตรฐานวิชาชีพ แล้วเลือกเมนู "Download ข้อสอบตามสาขางานในสอจ.

2.2 ตรวจสอบข้อมูลทะเบียนจำนวนผู้เรียนตามประเภทวิชา สาขาวิชา สาขางาน ของสถานศึกษาใน จังหวัด และหน่วยงานอื่นที่ ระบบจะแสดงรายชื่อสถานศึกษาทุกแห่ง ทั้งสถานศึกษาภาครัฐและเอกชนซึ่ง อยู่ในสังกัด สอจ. เดียวกัน ตามข้อมูลที่ได้ลงทะเบียนขอใช้เครื่องมือประเมินมาตรฐานวิชาชีพไว้ในขั้นตอนที่ 1

2.3 เลือก โข้ เพื่อดาวน์โหลดสำเนาเครื่องมือประเมินมาตรฐานวิชาชีพ (ไฟล์ PDF) พร้อมทั้งทำหนังสือ แจ้งให้สถานศึกษาและหน่วยงานๆ ทราบเพื่อรับสำเนาเครื่องมือประเมินมาตรฐานวิชาชีพไปดำเนินการ ทั้งนี้ ให้นำเครื่องมือดังกล่าวไปใช้ในการประเมินมาตรฐานวิชาชีพในสถานศึกษาและหน่วยงานๆ เท่านั้น **ห้ามนำไป เผยแพร่** 

| mai                             | เข้าใช้ของสถานศึกษา                                                                                                    |                                                                                       |                                                                                |                                                                                          |                                                                                            | .)                                  | _             |
|---------------------------------|----------------------------------------------------------------------------------------------------|---------------------------------------------------------------------------------------|--------------------------------------------------------------------------------|------------------------------------------------------------------------------------------|--------------------------------------------------------------------------------------------|-------------------------------------|---------------|
| ផ្ទាំរ                          | ไระสานงาน แก้ไขสถานะของสถานศึกษ                                                                                                    | าาในสังกัด สอจ. กรณีที่ใ                                                              | ม่มีสาขางานในภาค                                                               | เรียนที่ 2 ปีการศึกษา 2566                                                               | Download ข้อสอบตามสา                                                                       | ขางานใน ส                           | อจ. ออกจากระเ |
|                                 | magine 1010101010000000                                                                                                    | 10/20010 0001 00                                                                      |                                                                                |                                                                                          |                                                                                            |                                     |               |
| ที                              | ตามทะเบียนสาขาวิร<br>สถานศึกษา                                                                                                    | ช่า∕สาขางานใน<br>ปร                                                                   | งสา เนตกษา<br>ะจำภาดเรียง<br>ประเภทวิชา                                        | นที่ 2 ปีการศึกษา<br>สาขาวิชา                                                            | 2566<br>สาขางาน                                                                            | สำนวนผู้                            | Download      |
| <mark>ที่</mark><br>1           | ตามทะเบียนสาขาวิร<br>สถานศึกษา<br>ภาพระกับครับชาติมหลวง                                                                              | ช่า/สาขางานใน<br>ปร<br>ระดับการลึกษา<br>ปรช.3(ปรส.2<br>ปรช.3(ปร.3)                    | งสมานตกษา<br>ะจำภาดเรียง<br>ประเภทวิชา<br>ศิลปอรม                              | นที่ 2 ปีการศึกษา<br>สาขาวิชา                                                            | 2566 สาขางาน คอมพิวเตอร์กราชีก                                                             | สำนวนผู้<br>เรียน<br>10             | Download      |
| <mark>ที่</mark><br>1<br>2      | ตามทะเบียนสาขาวิร<br>สถานศึกษา<br>กาญจนาลีเษควิทยาลัยช่างทองหลวง<br>กาญจนาลีเษควิทยาลัยช่างทองหลวง                                   | 2ป้า/สาขางานใน<br>ปร<br><u>ระสับการสักษา</u><br>ปรช.3(ปรส.2<br>ปรช.3(52)<br>ปรช.3(52) | งสมานตาม<br>ะจำภาดเรียง<br>ประเภทวิชา<br>ศิลปกรรม<br>ศิลปกรรม                  | นที่ 2 ปีการศึกษา<br>สาขาวิชา<br>คอมพิวเตอร์กราฟิก<br>เครื่องประดับอัญมณ์                | 2566<br>สาขางาน<br>คอมพิวเตอร์กราฟิก<br>อกแต่งประกอบส่วเรือนเครื่อง                        | ร้านวนผู้<br>เรียน<br>10<br>123     | Download      |
| <mark>ที่</mark><br>1<br>2<br>3 | ตามทะเบียนสาขาวิร<br>สถานศึกษา<br>กาญจนาภีเษาวิทยาลัยช่างทองหลวง<br>กาญจนาภีเษาวิทยาลัยช่างทองหลวง<br>กาญจนาภีเษาวิทยาลัยช่างทองหลวง | 2ป้า/สา2ปางานใน<br>ปร<br>ระสับการลักษา<br>ประ.3(452)<br>ประ.3(52)<br>ประ.3(52)        | เพรา านเทราษา<br>ะจำภาคเรียง<br>ประเภทวิชา<br>ศิลปกรรม<br>ศิลปกรรม<br>ศิลปกรรม | นที่ 2 ปีการศึกษา<br>สาขาวิชา<br>คอมพิวเออร์คราติค<br>เครื่องประดับอัญมณ์<br>ข่างหองหลวง | 2566<br>สาขางาน<br>คอมหัวเออร์กราทีค<br>อกแต่งประกอบส่วเรือนเครือง<br>ประดับ<br>บางทองหลวง | สำนวนผู้<br>เรียน<br>10<br>123<br>7 | Download      |

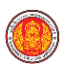

## 3. ขั้นตอนการรายงานผลการประเมินมาตรฐานวิชาชีพ

## 3.1 การรายงานผลการประเมินมาตรฐานวิชาชีพสำหรับสถานศึกษา

เมื่อสถานศึกษาได้รับหนังสือแจ้งจากสำนักงานคณะกรรมการการอาชีวศึกษา ให้ดำเนินการตามขั้นตอน ดังนี้ 3.1.1 รวบรวม ตรวจสอบและสรุปผลการดำเนินการประเมินมาตรฐานวิชาชีพแต่ละสาขางานของสถานศึกษา 3.1.2 รายงานผลการประเมินมาตรฐานวิชาชีพของแต่ละสาขางานในปีการศึกษาปัจจุบัน ตามที่ได้ลงทะเบียน ไว้ในระบบคลังเครื่องมือประเมินมาตรฐานวิชาชีพ ซึ่งประกอบด้วยรายละเอียด ดังนี้

1) จำนวนผู้ลงทะเบียน (ข้อมูลที่ได้จากขั้นตอนการลงทะเบียนขอใช้เครื่องมือประเมินฯ)

2) จำนวนผู้เข้ารับการประเมิน

2.1) ผู้เรียนปีการศึกษาปัจจุบัน

2.1.1)จำนวนผู้เข้ารับการประเมิน

2.1.2) จำนวนผู้ผ่านเกณฑ์การประเมินในครั้งแรก

2.1.3) จำนวนผู้ผ่านเกณฑ์การประเมินในครั้งที่ 2 ขึ้นไป

2.1.4) จำนวนผู้ไม่ผ่านเกณฑ์การประเมิน (ระบบคำนวณให้อัตโนมัติ)

2.2 ผู้เรียนที่ตกค้างจากปีการศึกษาอื่น

2.2.1) จำนวนผู้เข้ารับการประเมิน

2.2.2) จำนวนผู้ผ่านเกณฑ์การประเมินในครั้งแรก

2.2.3) จำนวนผู้ผ่านเกณฑ์การประเมินในครั้งที่ 2 ขึ้นไป

2.2.4) จำนวนผู้ไม่ผ่านเกณฑ์การประเมิน (ระบบคำนวณให้อัตโนมัติ)

3) รวมทั้งหมด (ระบบคำนวนให้อัตโนมัติ)

3.1) จำนวนผู้เข้ารับการประเมินทั้งหมด

3.2) จำนวนผู้ผ่านเกณฑ์การประเมินในครั้งแรกทั้งหมด

3.3) จำนวนผู้ผ่านเกณฑ์การประเมินในครั้งที่ 2 ขึ้นไปทั้งหมด

3.4) จำนวนผู้ผ่านเกณฑ์การประเมินทั้งหมด

3.5) ร้อยละผู้เข้ารับการประเมินที่ผานเกณฑ์การประเมิน

3.6) จำนวนผู้ไม่ผ่านเกณฑ์การประเมิน

3.7) ร้อยละผู้เข้ารับการประเมินที่ไม่ผ่านเกณฑ์การประเมิน

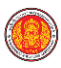

3.1.3 เข้าระบบคลังเครื่องมือประเมินมาตรฐานวิชาชีพ เลือกเมนู "ข้อมูลสาขางานในสถานศึกษา" แล้วเลือก เมนู "รายงานผล"

| การเข้าใช้ของสถานศึกษา |                         |               |  |  |  |  |  |  |  |  |  |
|------------------------|-------------------------|---------------|--|--|--|--|--|--|--|--|--|
| ผู้ประสานงาน           | ข้อมูลสาขางานในสถานศึกษ | ชา ออกจากระบบ |  |  |  |  |  |  |  |  |  |
| 1                      | รายงานผล                | กรรานวิชาชีพ  |  |  |  |  |  |  |  |  |  |
| 2                      | พิมพ์ข้อมูลการรายงานผล  |               |  |  |  |  |  |  |  |  |  |

3.1.4 กรอกข้อมูลรายงานผลการประเมินมาตรฐานวิชาชีพตามสาขางานที่ได้มีการลงทะเบียนไว้

3.1.5 เมื่อกรอกข้อมูลครบถ้วนแล้ว ให้ตรวจสอบความถูกต้องอีกครั้งและกด "ตกลง" เพื่อบันทึกข้อมูล

| การเข้าใช้ของสถานศึกษา                           |          |               |                  |                  |                                |                   |                  |                     |                                 |               |                    |                     |                              |                       |                                                |                 |                                                   |           |
|--------------------------------------------------|----------|---------------|------------------|------------------|--------------------------------|-------------------|------------------|---------------------|---------------------------------|---------------|--------------------|---------------------|------------------------------|-----------------------|------------------------------------------------|-----------------|---------------------------------------------------|-----------|
| ผู้ประสานงาน ข้อมูลสาขางานในสถานศึกษา ออกจากระบบ |          |               |                  |                  |                                |                   |                  |                     |                                 |               |                    |                     |                              |                       |                                                |                 |                                                   |           |
| รายงานผลการประเมินมาตรฐานวิชาขีพ ปีการศึกษา 2566 |          |               |                  |                  |                                |                   |                  |                     |                                 |               |                    |                     |                              |                       |                                                |                 |                                                   |           |
| e4                                               |          |               | Dag of the       |                  |                                |                   |                  |                     |                                 |               |                    |                     |                              |                       |                                                |                 |                                                   |           |
| ระดับ ปวช. หลักสูตร 2562                         |          |               |                  |                  |                                |                   |                  |                     |                                 |               |                    |                     |                              |                       |                                                |                 |                                                   |           |
|                                                  |          |               | 1                | ผู้เรียนปีการศ์  | ใกษาปัจจุบัน                   |                   | ណ្ដ័នើន          | บนที่ตกค้างจ        | ากปีการศึกษ                     | าอื่น         |                    |                     | ;                            | รวมทั้งหมด            |                                                |                 |                                                   |           |
| สาขางาน                                          | หลักสูตร | กการเลี้ยนการ | เข้าจันการประเภม | ศานกณฑ์เนตร์งแรก | ผ่านเกณฑ์หนิเครื่อที่ 2 ชิ้นไป | ไม่มากมากมาระเบาน | เชิรจันการประเภม | กระเริสมให้สะเภามาย | เสานกาณฑ์เห็นครั้งที่ 2 ชิ้นในไ | ร้อมการคณาษณ์ | កេទាំកទ័លកាទបានឈើយ | กระเร็คมให้จะกกามก่ | ศานเกณฑ์ทันครั้งที่ 2 ชิ้นไป | ษายหรู้หมู่สายเปลาเปล | ร้อนตระของผู้เข้ารับการประเภม<br>ที่ผ่านเกาณฑ์ | ห้างเกก มากไฟน้ | ร่อนตะของผู้เข้ารับการประเภม<br>ที่ไม่มีการการที่ | โลงมานารร |
| ประเภทวิชา ศิลปกรรม สาขาวิชา วิจิตรศิลป          | A.       |               |                  |                  |                                |                   |                  |                     |                                 |               |                    |                     |                              |                       |                                                |                 |                                                   |           |
| วิจัตรศัลป์                                      | ปวช.62   | 29            | 0                | 0                | 0                              | 0                 | 0                | 0                   | 0                               | 0             | 0                  | 0                   | 0                            | 0                     | 0.00                                           | 0               | 0.00                                              |           |
| ประเภทวิชา ศิลปกรรม สาขาวิชา การออกแบบ           |          |               |                  |                  |                                |                   |                  |                     |                                 |               |                    |                     |                              |                       | -                                              |                 |                                                   |           |
| การออกแบบ                                        | ปวช.62   | 25            | 0                | 0                | 0                              | 0                 | 0                | 0                   | 0                               | 0             | 0                  | 0                   | 0                            | 0                     | 0.00                                           | 0               | 0.00                                              |           |
| ประเภทวิชา ศิลปกรรม สาขาวิชา ออกแบบนิเทศศิลป     |          |               |                  | -                | -                              |                   |                  |                     | -                               |               |                    |                     |                              |                       |                                                |                 |                                                   |           |
| ออกแบบนีเทศศัลป์                                 | ปวช.62   | 38            | 0                | 0                | 0                              | 0                 | 0                | 0                   | 0                               | 0             | 0                  | 0                   | 0                            | 0                     | 0.00                                           | 0               | 0.00                                              |           |
| ประเภทวิชา ดหกรรม สาขาวิชา แฟชั่นและสิ่งทอ       |          |               |                  | -                |                                |                   |                  |                     | _                               | -             |                    | 1 2000              |                              |                       | -                                              |                 | _                                                 |           |
| แฟชันดีใชน์                                      | ปวช.62   | 5             | 0                | 0                | 0                              | 0                 | 0                | 0                   | 0                               | 0             | 0                  | 0                   | 0                            | 0                     | 0.00                                           | 0               | 0.00                                              |           |

3.1.6 ใน**กรณีที่สถานศึกษาใดมีผู้ไม่ผ่านการประเมินมาตรฐานวิชาชีพ** จะต้องทำแบบสำรวจปัจจัยที่ส่งผล

ต่อการผ่านเกณฑ์ประประเมินมาตรฐานวิชาชีพ โดยเลือก 🛄

**คลิกที่นี่ 🍋** ดังรูป

| การเข้าใช้ของสถานศึกษา                                                                                                    |
|----------------------------------------------------------------------------------------------------|
| ผู้ประสานงาน ข้อมูลสาขางานในสถานศึกษา ออกจากระบบ                                                                              |
| รายงานผลการประเมินมาตรฐานวิชาชีพ ปีการศึกษา 2566<br>คลิกที่ปี 🦗<br>เพื่อทำแบบสำรวจปัจจัยที่ส่งผลต่อการผ่านเกณฑ์มาตรฐานวิชาชีพ |

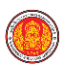

คู่มือการใช้งานระบบคลังเครื่องมือประเมินมาตรฐานวิชาชีพ

3.1.7 หากต้องการพิมพ์รายงานผลของสถานศึกษา ให้เลือกเมนู "ข้อมูลสาขางานในสถานศึกษา" และเลือก เมนู "พิมพ์ข้อมูลการรายงานผล"

3.1.8 เลือก i พื่อพิมพ์รายงานผลการประเมินมาตรฐานวิชาชีพของสถานศึกษาและนำมาตรวจสอบ หรือเลือก i พื่อแปลงข้อมูลการรายงานเป็นไฟล์ Excel สำหรับนำไปใช้ต่อไป

3.1.9 สถานศึกษาสามารถจัดพิมพ์รายงานเก็บไว้ที่สถานศึกษาหรือรายงานต่อสำนักงานอาชีวศึกษา จังหวัด โดย**ไม่ต้องพิมพ์รายงานมายังสำนักงานคณะกรรมการการอาชีวศึกษา** 

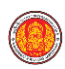

## 3.2 การรายงานผลการประเมินมาตรฐานวิชาชีพสำหรับสำนักงานอาชีวศึกษาจังหวัด (สอจ.)

เมื่อ สอจ. ได้รับหนังสือแจ้งจากสำนักงานคณะกรรมการการอาชีวศึกษา ให้ดำเนินการรายงานผล การประเมินมาตรฐานวิชาซีพสำหรับหน่วยงานอื่นในจังหวัดที่จัดการเรียนการสอนตามหลักสูตรประกาศนียบัตร วิชาชีพและหลักสูตรประกาศนียบัตรวิชาชีพชั้นสูงของกระทรวงศึกษาธิการ แต่หาก สอจ. ใดไม่มีการขอใช้เครื่องมือ ประเมินมาตรฐานวิชาชีพจากหน่วยงานอื่น ไม่ต้องดำเนินการรายงานในส่วนนี้ การรายงานผลการประเมิน มาตรฐานวิชาชีพ ให้ดำเนินการตามขั้นตอนดังนี้

3.2.1 รายงานผลการประเมินมาตรฐานวิชาชีพในฐานะของสถานศึกษา โดยดำเนินการตามกระบวนการ เช่นเดียวกันกับสถานศึกษาในสังกัดสำนักงานคณะกรรมการการอาชีวศึกษา

3.2.2 ตรวจสอบรายงานผลการประเมินมาตรฐานวิชาชีพของสถานศึกษาสังกัดสอศ. โดยเลือกเมนู "ข้อมูลการรายงานผลสถานศึกษาในสังกัด สอจ." เลือก "ข้อมูลการรายงานผล"จะปรากฏหน้าต่าง รายงานผล การประเมินมาตรฐานวิชาชีพของแต่ละสถานศึกษาในจังหวัด หากมีสถานศึกษาใดรายงานผลการประเมินวิชาชีพ ไม่ครบถ้วน ให้สอจ.ติดตามสถานศึกษามารายงานผลการประเมินฯ ตามระยะเวลาที่กำหนด

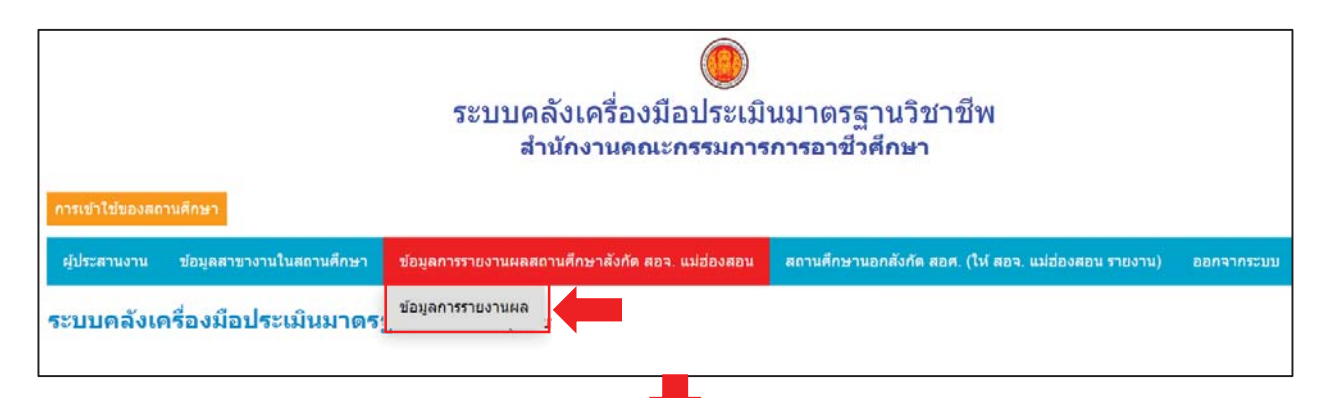

|       |                                            |                    |                              |          |                | ผู้เรียนปีการศึกษาปัจจุบัน |                    |                               |               | ผู้เรียนที่ตกตัวงจากปีการศึกมาอื่น |                   |                             |               | รวมทั้งหมด       |                      |                                |              |                                            |              |  |
|-------|--------------------------------------------|--------------------|------------------------------|----------|----------------|----------------------------|--------------------|-------------------------------|---------------|------------------------------------|-------------------|-----------------------------|---------------|------------------|----------------------|--------------------------------|--------------|--------------------------------------------|--------------|--|
| ลำดับ | ประเภทวิชา                                 | สาขาวิชา           | สาขางาน                      | หลักสูตร | านบ้างหลุ่มนาท | ซ้ารันการประเมิม           | กมกมจร์กันครึ่งเรก | กานกานจำกับเครื่อภั 2 ซึ่นกับ | birintrarmark | ซ้ารับการประเมิน                   | ก่านการทำในสร้นหก | ก่านการทำในหา้งที่ 2 ชื่นใน | ปล่านกาะกณจร์ | ซ้ารับการประเมิม | กานกาน ทำกับครึ่งแรก | ก่านกานจำกับครั้งที่ 2 ซึ่นกับ | กนการครั้งขอ | รินตะของผู้ข่าวีนาระประเทิม<br>ที่คำเงาณฑ์ | ปม่านเกมเร่า |  |
| 1     | อดสาหกรรม                                  | ข่างยนต์           | ยานยนด์                      | ปวช.62   | 40             | 0                          | 0                  | 0                             | 0             | 0                                  | 0                 | 0                           | 0             | 0                | 0                    | 0                              | 0            | 0.00                                       | 0            |  |
| 2     | อตสาหกรรม                                  | ข่างไฟฟ้ากำลัง     | ไฟฟ้ากำลัง                   | 1/27/62  | 39             | 0                          | 0                  | 0                             | 0             | 0                                  | 0                 | 0                           | 0             | 0                | 0                    | 0                              | 0            | 0.00                                       | 0            |  |
| 3     | อตสาหกรรม                                  | ข่างก็เล็กพรกนิกส์ | ลีเล็กพรกนิกส์               | 1/271.62 | 18             | 0                          | 0                  | 0                             | 0             | 0                                  | 0                 | 0                           | 0             | 0                | 0                    | 0                              | 0            | 0.00                                       | 0            |  |
| 4     | อดสาหกรรม                                  | ข่างก่อสร้าง       | ก่อสร้าง                     | 1271.62  | 21             | 0                          | 0                  | 0                             | 0             | 0                                  | 0                 | 0                           | 0             | 0                | 0                    | 0                              | 0            | 0.00                                       | 0            |  |
| 5     | พาณิชยุกรรม                                | คารนัญชื           | การบัญช                      | 122(62   | 17             | 0                          | 0                  | 0                             | 0             | 0                                  | 0                 | 0                           | 0             | 0                | 0                    | 0                              | 0            | 0.00                                       | 0            |  |
| 6     | เทคโนโลยี<br>สารสนเทศ<br>และการ<br>สื่อสาร | เทคโนโลยีสารสนเทศ  | เทคโนโลยีสารสนเทศ            | ปาย.62   | 21             | 0                          | 0                  | 0                             | 0             | 0                                  | 0                 | 0                           | 0             | 0                | 0                    | 0                              | 0            | 0.00                                       | 0            |  |
| 7     | อดสาหกรรม                                  | เทคนิคเครื่องกล    | เทคนิคยานยนต์                | 1/24.63  | 3              | 0                          | 0                  | 0                             | 0             | 0                                  | 0                 | 0                           | 0             | 0                | 0                    | 0                              | 0            | 0.00                                       | 0            |  |
| 8     | อดสาหกรรม                                  | ใฟฟ้า              | ไฟฟ้ากำลัง                   | ปวศ.63   | 38             | 0                          | 0                  | 0                             | 0             | 0                                  | 0                 | 0                           | 0             | 0                | 0                    | 0                              | 0            | 0.00                                       | 0            |  |
| 9     | อดสาหกรรม                                  | อิเล็กทรอนิกส์     | อิเล็กทรอนิกส่อดสาหกรรม      | ปวส.63   | 6              | 0                          | 0                  | 0                             | 0             | 0                                  | 0                 | 0                           | 0             | 0                | 0                    | 0                              | 0            | 0.00                                       | 0            |  |
| 10    | บริหารธุรกิจ                               | การบัญชี           | การบัญปี                     | 1/24.63  | 31             | 0                          | 0                  | 0                             | 0             | 0                                  | 0                 | 0                           | 0             | 0                | 0                    | 0                              | 0            | 0.00                                       | 0            |  |
| 11    | เทคโนโลยี<br>สารสนเทศ<br>และการ<br>สื่อสาร | เทคโนโลยีสารสนเทศ  | นักพัฒนาซอฟด์แวร์คอมพิวเตอร์ | ปวศ.63   | 10             | 0                          | 0                  | 0                             | 0             | 0                                  | 0                 | 0                           | 0             | 0                | 0                    | 0                              | 0            | 0.00                                       | 0            |  |

0

3.2.3 รายงานผลการประเมินมาตรฐานวิชาชีพให้หน่วยงานอื่นที่จัดการเรียนการสอนตามหลักสูตร ประกาศนียบัตรวิชาชีพและหลักสูตรประกาศนียบัตรวิชาชีพชั้นสูงของกระทรวงศึกษาธิการ ดังนี้

(1) เลือกเมนู "สถานศึกษานอกสังกัด สอศ." แล้วเลือกเมนู "บันทึกข้อมูลสถานศึกษา นอกสังกัด" ดังตัวอย่าง

| การเข้าใช้ของสถานศึกษา                                                                                                    |                                                    |  |  |  |  |  |  |  |  |  |  |
|----------------------------------------------------------------------------------------------------|----------------------------------------------------|--|--|--|--|--|--|--|--|--|--|
| ผู้ประสานงาน ข้อมูลสาขางานในสถานศึกษา ข้อมูลการรายงานผลสถานศึกษาสังกัด สอจ. กรุงเทพมหานคร สถานศึกษานอกสังกัด สอศ. (ให้ สอจ. กรุงเทพมหานคร ราย |                                                    |  |  |  |  |  |  |  |  |  |  |
| ระบบคลังเครื่องมือประเมินมาดรฐานวิชาชีพ                                                                                                    | ยืนยันไม่มีการขอใช้เครื่องมือของสถานศึกษานอกสังกัด |  |  |  |  |  |  |  |  |  |  |
| out                                                                                                    | บันทึกข้อมูลสถานศึกษานอกสังกัด                     |  |  |  |  |  |  |  |  |  |  |
|                                                                                                    | พิมพ์การรายงานผลสถานศึกษานอกสังกัด                 |  |  |  |  |  |  |  |  |  |  |

(2) กรอกข้อมูลของสถานศึกษา เมื่อกรอกข้อมูลเรียบร้อยแล้ว ให้กด "ตกลง"

| สารเข้าใช้ของสะ                          | านศึกษา                        |                                                                            |                                                     |                                                                       |                            |                    |             |          |                |                  |                |                              |               |                 |                     |                              |                   |                    |
|------------------------------------------|--------------------------------|----------------------------------------------------------------------------|-----------------------------------------------------|-----------------------------------------------------------------------|----------------------------|--------------------|-------------|----------|----------------|------------------|----------------|------------------------------|---------------|-----------------|---------------------|------------------------------|-------------------|--------------------|
| สู่ประสานงาน                             | ช่อมูลสาร                      | กงานในสถานดีกษา                                                            | ชัญลการราชงานผลสอานศึกษาสังกัด สอง                  | แม่ส่องสอบ สถานศึกษ                                                   | านอกสังกัด สอด. (ไฟ สอง.   | แม่ต่องสอน รายงาน) | Bankhossini |          |                |                  |                |                              |               |                 |                     |                              |                   |                    |
| รายงานผล<br>เพิ่มหน่วยงา<br>เพิ่มหน่วยงา | <b>การประ</b><br>แขอไข่เครื่อง | <mark>เป็นมาตรฐาน</mark><br>เมือระดับ ประ พลักสุด<br>เมือระดับ ประ พลักสุด | วชาชีพของสถานศึกษามอก<br>15<br>15<br>15<br>16<br>16 | สังกัด สอต. ปีการ<br>ระดับ ปวส. หลักสุมร 57<br>ระดับ ปวส. หลักสุมร 63 | ศึกษา 2566                 |                    |             |          |                |                  |                |                              |               |                 |                     |                              |                   |                    |
| erdia abat                               | Luñoso                         | c 63                                                                       |                                                     |                                                                       |                            |                    |             |          |                |                  |                |                              |               |                 |                     |                              |                   |                    |
|                                          | , unufu                        |                                                                            |                                                     |                                                                       |                            | 1                  |             |          |                |                  |                |                              | -             |                 |                     |                              | -                 | 1                  |
|                                          |                                |                                                                            |                                                     |                                                                       |                            |                    |             |          |                |                  | ผู้เรียนปีการ  | ศึกษาปัจจุบั                 | u.            | aji ĉi          | กนที่ตกต่างจ        | ากปีการศึก                   | ษาอื่น            |                    |
| สำลับ                                    | лая                            | fouin                                                                      | สถาบดีกษา หน่วยงาน                                  | ประเภท<br>สถามศึกษา<br>/ หน่วยงาน                                     | ลังกัด                     | สายเงาม            | •           | หลักสูตร | กกฎรรณยู่สะเกร | สมัรรับการประเภม | งการเกิดรับสาว | ะกามการค่าในหรือที่ 2 ซึ่งไป | Tuchum munusi | uli turredeză u | ะกับแกลเข้าในหรือหา | ะกานการทำในหรือที่ 2 ซึ่งในไ | ได้เป็นทางการเหตุ | uintum valuatio    |
| ประเภทวิชา พาณี                          | ยอกรรม สาข                     | กวีชา ตอมพิวเตอร์ธุรกิจ                                                    |                                                     | The second second                                                     | 1                          |                    |             | sheet of |                |                  |                |                              |               |                 |                     |                              |                   |                    |
|                                          | 110                            | 10142-1421                                                                 | andnins and Simfordiabilitati                       | l tguna ♥                                                             | กระสงสระสระการประชุ (สกร   | คอมทาเดอรธุรกจ     |             | 1018.62  | 10             | 0                | 0              | 0                            | 0             | 10              | 0                   | 0                            | 0                 |                    |
| A CONTRACTOR                             | 10000 8191                     | SABLACERS IN STREET                                                        | later and the second                                |                                                                       | In the American Street     |                    |             | the D    | [ +0 ]         |                  |                |                              |               |                 |                     |                              |                   | Contraction of the |
| Cor 2 m                                  | un antipation                  | des anates estas                                                           | faurorine and purchases and                         | (616.04 🔶 )                                                           | former and a second (see ) | n suises           |             | 10.01    | 1 =0           | 0                | 0              | 1.0                          |               |                 |                     |                              |                   | in the second      |
| ∋ Ø 3 ₪                                  | น้อ<br>น้อ                     | usidenten rukenan aun                                                      | สำนักงาน สาร รังหรือแม่สองสอน                       | (tguna 🛩                                                              | enaturbiersdaud (area      | การพ่องเพียว       |             | slogi 62 | 10             | 0                | 0              | 0                            | 0             | 0               | 0                   | 0                            | 0                 | 0                  |
|                                          |                                |                                                                            | 18-3                                                |                                                                       |                            |                    |             |          |                |                  |                |                              |               |                 |                     |                              |                   |                    |

3.2.4 ตรวจสอบการรายงานผลการประเมินมาตรฐานวิชาชีพของหน่วยงานอื่นฯ โดยเลือกเมนู
 "สถานศึกษานอกสังกัด สอศ." แล้วเลือกเมนู "พิมพ์การรายงานผลสถานศึกษานอกสังกัด"

| การเข้าใช้ของสถานศึกษา |                          |                                                     |                                                         |  |  |  |  |  |  |  |  |
|------------------------|--------------------------|-----------------------------------------------------|---------------------------------------------------------|--|--|--|--|--|--|--|--|
| ผู้ประสานงาน           | ข้อมูลสาขางานในสถานศึกษา | ข้อมูลการรายงานผลสถานศึกษาสังกัด สอจ. กรุงเทพมหานคร | สถานศึกษานอกสังกัด สอศ. (ให้ สอจ. กรุงเทพมหานคร รายงาน) |  |  |  |  |  |  |  |  |
| ระบบคลังเค             | กรื่องมือประเมินมาตร     | รานวิชาชีพ                                          | ยืนยันไม่มีการขอใช้เครื่องมือของสถานศึกษานอกสังกัด      |  |  |  |  |  |  |  |  |
|                        |                          | od                                                  | บันทึกข้อมูลสถานศึกษานอกสังกัด                          |  |  |  |  |  |  |  |  |
|                        |                          |                                                     | พิมพ์การรายงานผลสถานศึกษานอกสังกัด                      |  |  |  |  |  |  |  |  |
|                        |                          |                                                     |                                                         |  |  |  |  |  |  |  |  |

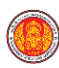

คู่มือการใช้งานระบบคลังเครื่องมือประเมินมาตรฐานวิชาชีพ

3.2.5 เลือก โม เพื่อพิมพ์รายงานผลการประเมินมาตรฐานวิชาชีพหน่วยงานอื่นๆและนำมาตรวจสอบ
 หรือเลือก โป เพื่อแปลงข้อมูลการรายงานเป็นไฟล์ Excel สำหรับนำไปใช้ประโยชน์ หรือปรับแต่งข้อมูลเพื่อการ
 นำเสนอในสถานศึกษาต่อไป

3.2.6 การพิมพ์รายงานผลการประเมินมาตรฐานวิชาชีพของหน่วยงานอื่นๆ ที่ขอรับการประเมินมาตรฐาน วิชาชีพ อาชีวศึกษาจังหวัดสามารถจัดพิมพ์รายงานเก็บไว้ โดย**ไม่ต้องส่งรายงานมายังสำนักงานคณะกรรมการ** การอาชีวศึกษา